# Install Manual & Quick Printing Guide of the printer driver(Windows) for TRST-1X printer series

Revision # : 1.0 (27.Apr.2007)

# Contents

| 1. | Ope  | eration Environment                                            | 1 |
|----|------|----------------------------------------------------------------|---|
| 2. | Но   | w to install the Printer Driver                                | 2 |
| 2  | 2.1  | Install by plug and play(Available on USB & Parallel I/F)      | 2 |
|    | 2.1. | .1 Add Printer                                                 | 2 |
|    | 2.1. | .2 Hardware Wizard                                             | 4 |
| 2  | 2.2  | Manual Install through "Add Printer" wizard(Serial & Parallel) | 8 |
|    | 2.2. | 2.1 Add Printer                                                | 8 |
| 3. | San  | nple printing on the printer                                   | 4 |
| ç  | 8.1  | Configure the Printer1                                         | 4 |
| ŝ  | 8.2  | Device Settings                                                | 5 |
| ę  | 3.3  | Document Settings 1                                            | 7 |
| 4. | Но   | w to uninstall the Printer Driver                              | 0 |

# 1. Operation Environment

# This printer driver works with below environment.

| OS  | Windows 2000(SP4), Windows XP(SP1, SP2) |
|-----|-----------------------------------------|
| I/F | Serial, Parallel, USB                   |

## 2. How to install the Printer Driver

2.1 Install by plug and play(Available on USB & Parallel I/F)

[In case of USB I/F]

- Connect the printer with switched on and your PC will detect the new printer,

after that, go on to ch.2.1.2("Hardware Wizard") and follow the operation to proceed the installation.

[In case of Parallel I/F]

- Turn on your PC with the printer connected and switched on, and then, your PC will detect the new printer, after that, go on to ch.2.1.2("Hardware Wizard") and follow the operation to proceed the installation.
- In order to detect the printer automatically, go on to ch2.1.1("Add Printer") and follow the operation to proceed the installation.

#### 2.1.1 Add Printer

Run "Add Printer" wizard through the "Printers and Faxes" folder.

| Printers                                                                                                    |                      |           |         |  | - O ×   |
|----------------------------------------------------------------------------------------------------|----------------------|-----------|---------|--|---------|
| Eile Edit View Favorites Io                                                                                                    | ools <u>H</u> elp    |           |         |  |         |
| ] ← Back + → + 🔁 🛛 🐼 Search                                                                                                    | h 🔁 Folders 🎯 Histor | y R R     | X n II. |  |         |
| Address 🕢 Printers                                                                                                    |                      |           |         |  | • @60   |
| 2-4.7                                                                                                    | Name /               | Documents | Status  |  | Comment |
|                                                                                                    | Add Printer          |           |         |  |         |
| Printers                                                                                                    | Generic / Text Only  | 0         | Ready   |  |         |
|                                                                                                    |                      |           |         |  |         |
| Add Printer                                                                                                    |                      |           |         |  |         |
| The Add Printer wizard gives you<br>step-by-step instructions for<br>installing a printer. To install a new<br>printer, double-click the Add Printer<br>icon. |                      |           |         |  |         |
| Windows 2000 Support                                                                                                    |                      |           |         |  |         |
|                                                                                                    |                      |           |         |  |         |
|                                                                                                    |                      |           |         |  |         |
|                                                                                                    | •                    |           |         |  |         |
| 1 object(s) selected                                                                                                    |                      |           |         |  |         |

Click "Next >" on the below screen.

| Add Printer Wizard |                                                                                                    |
|--------------------|----------------------------------------------------------------------------------------------------|
|                    | Welcome to the Add Printer<br>Wizard<br>This wizard helps you install a printer or make printer<br>connections.<br>To continue, click Next. |
|                    | < <u>B</u> eck <u>N</u> ext> Cancel                                                                                                    |

Select "Local printer" and "Automatically detect and install my Plug and Play printer".

| ld Printer Wizard                                                                               |                                                                                |
|-------------------------------------------------------------------------------------------------|--------------------------------------------------------------------------------|
| Local or Network Printer<br>Is the printer attached to your computer?                           |                                                                                |
| If the printer is directly attached to your cor<br>another computer, or directly to the network | nputer, click Local printer. If it is attached to<br>k, click Network printer. |
| • Local printer                                                                                 |                                                                                |
| Automatically detect and install my                                                             | Plug and Play printer                                                          |
| Network printer                                                                                 |                                                                                |
|                                                                                                 |                                                                                |
|                                                                                                 |                                                                                |
|                                                                                                 |                                                                                |
|                                                                                                 |                                                                                |
|                                                                                                 |                                                                                |
|                                                                                                 |                                                                                |
|                                                                                                 | 1971 (1997)                                                                    |
|                                                                                                 | < <u>B</u> ack <u>N</u> ext > Cancel                                           |
|                                                                                                 |                                                                                |

Go on to ch.2.1.2("Hardware Wizard") to proceed the installation.

#### 2.1.2 Hardware Wizard

Click "Next >" to go on to the next screen.

| Found New Hardware Wizard |                                                                                                    |
|---------------------------|----------------------------------------------------------------------------------------------------|
|                           | Welcome to the Found New<br>Hardware Wizard<br>This wizard helps you install a device driver for a<br>hardware device. |
|                           | To continue, click Next.                                                                                               |
|                           | <back next=""> Cancel</back>                                                                                           |

Select the "Search for a suitable driver for my device (recommended)" and click "Next >".

| Found New Hardware Wizard                                                                                                    |                                                                                   |
|----------------------------------------------------------------------------------------------------|-----------------------------------------------------------------------------------|
| Install Hardware Device Drivers<br>A device driver is a software program tha<br>an operating system.                                                      | at enables a hardware device to work with                                         |
| This wizard will complete the installation f                                                                                                    | for this device:                                                                  |
| Unknown                                                                                                    |                                                                                   |
| A device driver is a software program tha<br>needs driver files for your new device. To<br>installation click Next.<br>What do you want the wizard to do? | t makes a hardware device work. Windows<br>I locate driver files and complete the |
| Search for a suitable driver for my                                                                                                    | device (recommended)                                                              |
| O Display a list of the known drivers driver                                                                                                    | for this device so that I can choose a specific                                   |
|                                                                                                    |                                                                                   |
|                                                                                                    | < <u>B</u> ack <u>N</u> ext > Cancel                                              |

Select "Specify a location" and click "Next >".

| Locate Driver Files                                                                                                | 50                                                                            |
|----------------------------------------------------------------------------------------------------|-------------------------------------------------------------------------------|
| Where do you want Windows to searc                                                                                 | th for driver files?                                                          |
| Search for driver files for the following h                                                                        | hardware device:                                                              |
| Unknown                                                                                                    |                                                                               |
| The wizard searches for suitable driver:<br>any of the following optional search loc                               | s in its driver database on your computer and in<br>sations that you specify. |
| To start the search, click Next. If you a<br>insert the floppy disk or CD before click                             | are searching on a floppy disk or CD-ROM drive,<br>king Next.                 |
|                                                                                                    |                                                                               |
| Optional search locations:                                                                                         |                                                                               |
| Optional search locations:                                                                                         |                                                                               |
| Optional search locations:<br>Floppy disk drives<br>CD-ROM drives                                                  | -                                                                             |
| Optional search locations:<br>Floppy gisk drives<br>CD-ROM drives<br>Specify a location                            |                                                                               |
| Optional search locations:<br>Floppy disk drives<br>D-ROM drives<br>Specify a location<br>Microsoft Windows Update |                                                                               |

Click "Browse..." and select the folder where the printer driver is saved.

| Install Fro | om Disk                                                                                    | ×      |
|-------------|--------------------------------------------------------------------------------------------|--------|
|             | Insert the manufacturer's installation disk into the drive<br>selected, and then click OK. | ОК     |
|             |                                                                                            | Cancel |
|             | Copu manu facturer's files from:                                                           |        |
|             | C:\TRST-A1x\PrinterDriver                                                                  | Browse |
|             |                                                                                            |        |

Click "Finish" to start copying the necessary files.

| Found New Hardware Wizard |                                                                                                    |
|---------------------------|----------------------------------------------------------------------------------------------------|
|                           | Completing the Found New<br>Hardware Wizard<br>TRST-A1x<br>Windows has finished installing the software for this device. |
|                           | To close this wizard, click Finish.                                                                                      |
|                           | <back caricel<="" finish="" td=""></back>                                                                                |

Click "Yes" to ignore below warning message and complete the installation.

| Digital Signature Not Fou | nd 🔀                                                                                                    |
|---------------------------|----------------------------------------------------------------------------------------------------|
|                           | The Microsoft digital signature affirms that software has<br>been tested with Windows and that the software has not<br>been altered since it was tested.<br>The software you are about to install does not contain a<br>Microsoft digital signature. Therefore, there is no<br>guarantee that this software works correctly with<br>Windows.<br>Printers<br>If you want to search for Microsoft digitally signed<br>software, visit the Windows Update Web site at<br>http://windowsupdate.microsoft.com to see if one is<br>available.<br>Do you want to continue the installation? |
|                           | Yes <u>No</u> ore Info                                                                                                    |

| 🖛 Back + 🔿 + 🔁 🖓 Search                                                                                                    | Folders | A HE HE             | X 80 E.                  |         |
|----------------------------------------------------------------------------------------------------|---------|---------------------|--------------------------|---------|
| ddress 🕢 Printers                                                                                                    |         |                     |                          | • @G    |
| Printers<br>Printers<br>This folder contains information<br>bout printers that are currently<br>installed, and a wizard to help you<br>stall new printers.<br>To get information about a printer<br>hat is currently installed, right-click<br>he printer's con.<br>To install a new printer, click the<br>add Printer iccon.<br>relet an item to view its<br>lescription. | Name /  | Documents<br>0<br>0 | Status<br>Ready<br>Ready | Comment |
| Windows 2000 Support                                                                                                    | 4       |                     |                          |         |

After installation finished, you'll see the "TRST-A1x" icon in the "Printers and Faxes" folder.

# 2.2 Manual Install through "Add Printer" wizard(Serial & Parallel)

#### 2.2.1 Add Printer

Run "Add Printer" wizard through the "Printers and Faxes" folder as same operation as 2.1.1.

Click "Next >" on the below screen.

| Add Printer Wizard |                                                                                                    |
|--------------------|----------------------------------------------------------------------------------------------------|
|                    | Welcome to the Add Printer<br>Wizard<br>This wizad helps you install a printer or make printer<br>connections.<br>To continue, click Next. |
|                    | <beck next=""> Cancel</beck>                                                                                                    |

Select "Local printer" and does not check "Automatically detect and install my Plug and Play printer".

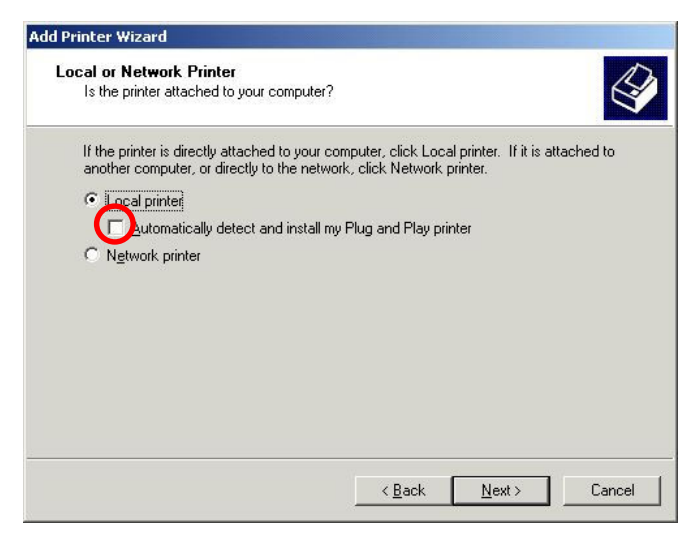

Select the port(I/F) you want to use and click "Next >".

Below is the example for selecting "COM1" of Serial I/F.

|                |                       |                                           |                      | 1947-1-101        |          |
|----------------|-----------------------|-------------------------------------------|----------------------|-------------------|----------|
| Selec<br>new p | t the port y<br>port. | ou want your printer to use               | e. If the port is no | t listed, you can | create a |
| ΘU             | se the follo          | wing port:                                |                      |                   |          |
| Γ              | Port                  | Description                               | Printer              |                   |          |
|                | COM2:<br>COM3:        | Serial Port<br>Serial Port                |                      |                   |          |
|                | LUM4:                 | Serial Port                               | Generic / Lexi       | t Unly            |          |
|                | FILE:<br>USB001       | Print to File<br>Virtual printer port for |                      |                   | -        |
| N              | ote: Most (           | computers use the LPT1: p                 | ort to communica     | te with a local p | rinter.  |
| Ο <u>ρ</u>     | reate a nei           | w port:                                   |                      |                   |          |
| T              | уре:                  | Local Port                                |                      |                   | 7        |

Click "Have Disk..." on below screen.

| Add Printer Wiz<br>The manufact                        | ard<br>urer and model determine which printer to use.                                                                                                    |                                      |
|--------------------------------------------------------|----------------------------------------------------------------------------------------------------|--------------------------------------|
| Select the r<br>disk, click H<br>compatible            | nanufacturer and model of your printer. If your printer came wil<br>lave Disk. If your printer is not listed, consult your printer docu<br>printer.                       | h an installation<br>mentation for a |
| Aps<br>Aps<br>Apollo<br>Apple<br>APS-PS<br>AST<br>AT&T | AGFA-AccuSet v52.3<br>AGFA-AccuSet SF v52.3<br>AGFA-AccuSet 800<br>AGFA-AccuSet 800SF v52.3<br>AGFA-AccuSet 800SF v52.3<br>AGFA-AccuSet 1000<br>AGFA-AccuSet 1000SF v52.3 |                                      |
|                                                        | <u>W</u> indows Update                                                                                                    | <u>H</u> ave Disk                    |

Specify the folder where the printer driver is saved.

| Install Fro | om Disk                        | ок     |
|-------------|--------------------------------|--------|
| <u> </u>    | selected, and then click OK.   | Cancel |
|             | Coou manufactureda filos forma |        |
|             | C:\TRST-A1x\PrinterDriver      | Browse |

Click "Next >" on below screen.

| ld Prin          | ter Wizard                                                                                                    |
|------------------|----------------------------------------------------------------------------------------------------|
| Add<br>T         | Printer Wizard<br>(he manufacturer and model determine which printer to use.                                                                                                    |
| Y                | Select the manufacturer and model of your printer. If your printer came with an installation<br>disk, click Have Disk. If your printer is not listed, consult your printer documentation for a<br>compatible printer. |
| rinters:<br>TRST | Alx                                                                                                    |
|                  |                                                                                                    |
|                  | Windows Hodate                                                                                                    |
|                  |                                                                                                    |
|                  | < <u>B</u> ack <u>N</u> ext> Cancel                                                                                                    |

Supply a name for this printer which you want to use. And if you want to use the printer as the default

printer, click "Yes". Click "Next >" to continue the installation.

| Name Your Printer                                                                    |                                                    |
|--------------------------------------------------------------------------------------|----------------------------------------------------|
| You must assign a name for this printer.                                             | 6                                                  |
| Supply a name for this printer. Some prog<br>combinations of more than 31 characters | grams do not support server and printer name<br>s. |
| Printer name:                                                                        |                                                    |
| TRST-A1x                                                                             |                                                    |
|                                                                                      |                                                    |
|                                                                                      |                                                    |
| Do you want your Windows-based progr                                                 | ams to use this printer as the default printer?    |
| Do you want your Windows-based progr                                                 | ams to use this printer as the default printer?    |
| Doyou want your Windows-based progr<br>C ⊻es<br>C №                                  | ams to use this printer as the default printer?    |
| Doyou want your Windows-based progr<br>C Yes<br>C No                                 | ams to use this printer as the default printer?    |
| Doyou want your Windows-based progr<br>C Yes<br>C No                                 | ams to use this printer as the default printer?    |
| Doyou want your Windows-based progr<br>C Yes<br>C No                                 | ams to use this printer as the default printer?    |
| Doyou want your Windows-based progr<br>C Yes<br>C No                                 | ams to use this printer as the default printer?    |

Select "Do not share this printer" and click "Next >".

| Sharing<br>I can share     | this printer wit                                        | n other netwo                                                                                     | ork users.                                                                                                    |                                                                                                    |                                                                                                    |
|----------------------------|---------------------------------------------------------|---------------------------------------------------------------------------------------------------|----------------------------------------------------------------------------------------------------|----------------------------------------------------------------------------------------------------|----------------------------------------------------------------------------------------------------|
| cate wheth<br>ter, you mu: | er you want th<br>st provide a sh                       | s printer to be<br>are name.                                                                      | e available to othe                                                                                                    | er users. If you sh                                                                                                    | are this                                                                                                    |
| D <u>o</u> not sha         | e this printer                                          |                                                                                                   |                                                                                                    |                                                                                                    |                                                                                                    |
| <u>S</u> hare as:          |                                                         |                                                                                                   |                                                                                                    |                                                                                                    |                                                                                                    |
|                            | <i></i>                                                 |                                                                                                   |                                                                                                    |                                                                                                    |                                                                                                    |
|                            |                                                         |                                                                                                   |                                                                                                    |                                                                                                    |                                                                                                    |
|                            |                                                         |                                                                                                   |                                                                                                    |                                                                                                    |                                                                                                    |
|                            |                                                         |                                                                                                   |                                                                                                    |                                                                                                    |                                                                                                    |
|                            |                                                         |                                                                                                   |                                                                                                    |                                                                                                    |                                                                                                    |
|                            |                                                         |                                                                                                   |                                                                                                    |                                                                                                    |                                                                                                    |
|                            |                                                         |                                                                                                   |                                                                                                    |                                                                                                    |                                                                                                    |
|                            |                                                         |                                                                                                   |                                                                                                    |                                                                                                    |                                                                                                    |
|                            |                                                         |                                                                                                   | < <u>B</u> ack                                                                                                    | <u>N</u> ext >                                                                                                    | Cancel                                                                                                    |
|                            | cate whethi<br>ter, you mus<br>Do not shar<br>Share as: | cate whether you want thi<br>ter, you must provide a sh<br>Do not share this printer<br>Share as: | cate whether you want this printer to br<br>ter, you must provide a share name.<br>Do not share this printer<br>Share as: | cate whether you want this printer to be available to othe<br>ter, you must provide a share name.<br>Do not share this printer<br>Share as: | cate whether you want this printer to be available to other users. If you sh<br>ter, you must provide a share name.<br>Do not share this printer<br>Share as:<br>Share as: |

If you want to print a test page, select "Yes". Click "Next >".

| Print Test Page<br>To confirm that the printer is installed p | roperly, you can prin | t a test page. | ß      |
|---------------------------------------------------------------|-----------------------|----------------|--------|
|                                                               |                       |                |        |
| Do you want to print a test page?                             |                       |                |        |
| O Yes                                                         |                       |                |        |
|                                                               |                       |                |        |
|                                                               |                       |                |        |
|                                                               |                       |                |        |
|                                                               |                       |                |        |
|                                                               |                       |                |        |
|                                                               |                       |                |        |
|                                                               |                       |                |        |
|                                                               |                       |                |        |
|                                                               |                       |                |        |
|                                                               | . Deal                | News           | Consel |

Click "Finish" to start copying the necessary files.

| Add Printer Wizard                                              |                                                                        |
|-----------------------------------------------------------------|------------------------------------------------------------------------|
| Comple<br>Wizard                                                | eting the Add Printer<br>1                                             |
| You have s                                                      | uccessfully completed the Add Printer wizard.                          |
| You specifie                                                    | ed the following printer settings:                                     |
| Name:<br>Shared as:<br>Port:<br>Modek<br>Default:<br>Test page: | TRST-A1x<br><not shared=""><br/>LPT1:<br/>TRST-A1x<br/>No<br/>No</not> |
| To close the                                                    | s wizard, click Finish.                                                |

Click "Yes" to ignore below warning message and to complete the installation.

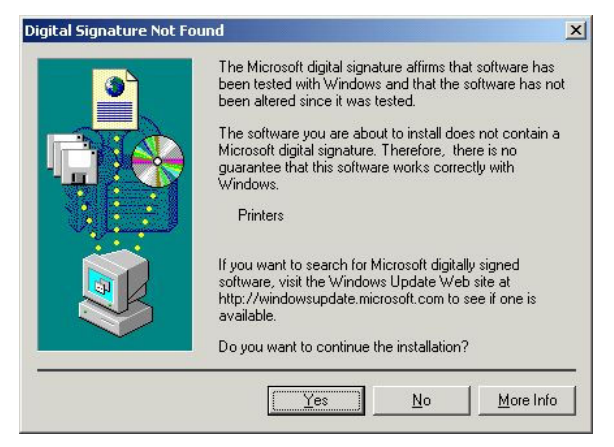

After installation finished, you'll see the "TRST-A1x" icon in the "Printers and Faxes" folder.

| e back · · · E Q Search                                                                                                    | -Droiders Onistor                                        | A   45 AP           | V =1 EB.                 |      | 1000 |
|----------------------------------------------------------------------------------------------------|----------------------------------------------------------|---------------------|--------------------------|------|------|
| Address 🕢 Printers                                                                                                    |                                                          |                     |                          |      | - @9 |
| Printers<br>Printers<br>This folder contains information<br>about printers that are currently<br>nataled, and a wizard to help you<br>natal new printers.<br>To get information about a printer<br>that is currently installed, right-click<br>the printer's ion.<br>To install a new printer, click the<br>Add Printer icon.<br>Select an item to view its<br>description. | Name A<br>Add Printer<br>Generic / Text Only<br>TRST-A1x | Documents<br>0<br>0 | Status<br>Ready<br>Ready | Comn | ient |
| Windows 2000 Support                                                                                                    |                                                          |                     |                          |      |      |

### 3. Sample printing on the printer

#### 3.1 Configure the Printer

Print the current printer's configuration and compare them with the default configuration shown below.

The 3 configuratins surrounded by red rectangle should be configured as shown below.

Paper Width :80mmKnife :EnabledColor Paper :Monochrome

If corresponding configurations of your printer are different from above ones, please reset EEPROM to default values. Please refer to the F/W spec p.88 about the operation to reset the configuration.

#### **Default Configuration**

| Nodel number :                                                                                                    | TRST-A15                                                                                                    |
|----------------------------------------------------------------------------------------------------|----------------------------------------------------------------------------------------------------|
| Serial number :                                                                                                    | 0000000000                                                                                                    |
| Boot Firmware                                                                                                    |                                                                                                    |
| Revision :                                                                                                    | 00.03                                                                                                    |
| CRC :                                                                                                    | BD57                                                                                                    |
| Flash Firnware                                                                                                    | V01 09                                                                                                    |
| Revision :                                                                                                    | 01                                                                                                    |
| CRC :                                                                                                    | 6BA6                                                                                                    |
| Version :                                                                                                    | V00.01                                                                                                    |
| Revision :                                                                                                    | 05                                                                                                    |
| Hardware                                                                                                    |                                                                                                    |
| Flash Menory Size :<br>Flash Logos Size :                                                                                                    | 2Mbytes<br>320Khytes                                                                                                    |
| Flash Fonts Size :                                                                                                    | 64Kbytes                                                                                                    |
| Flash User Storage :                                                                                                    | OKbytes                                                                                                    |
| Communication Interfac                                                                                                    | e                                                                                                    |
| Interface Type :<br>Parameters                                                                                                    | RS232/USB                                                                                                    |
| Baud Rate :                                                                                                    | 115200                                                                                                    |
| Data Bits :                                                                                                    | 8                                                                                                    |
| Parity :                                                                                                    | None                                                                                                    |
| Flow Control :                                                                                                    | DTR/DSR                                                                                                    |
| Receive Buffer                                                                                                    | Print '?'<br>4K Bytes                                                                                                    |
| USB Type                                                                                                    | Printer class                                                                                                    |
| Diagnostic Node :                                                                                                    | OFF,Normal Mode                                                                                                    |
| Emulation/Software                                                                                                    |                                                                                                    |
| Default LPI :                                                                                                    | 7.52                                                                                                    |
| Receipt Sync. :                                                                                                    | Ignore<br>Disabled                                                                                                    |
| PDF417 Max Columns :                                                                                                    | 9 Columns                                                                                                    |
| Hardware                                                                                                    |                                                                                                    |
| Print Density :                                                                                                    | 110%                                                                                                    |
| Hax Power :                                                                                                    | 55W<br>Enabled                                                                                                    |
| raper Lon Sensor                                                                                                    |                                                                                                    |
| Paper Width :                                                                                                    | 80nn                                                                                                    |
| Paper Width :<br>Knife :<br>Color Paper :                                                                                                    | 80mm<br>Enabled<br>Monochrome                                                                                                    |
| Paper Width :<br>Knife :<br>Color Paper :<br>Code Panes                                                                                                    | 80nn<br>Enabled<br>Monochrome                                                                                                    |
| Paper Width :<br>Knife :<br>Color Paper :<br>Code Pages<br>Default Code Page :                                                                                                    | 80nn<br>Enabled<br>Monochrone<br>437                                                                                                    |
| Paper Width :<br>Knife :<br>Color Paper :<br>Code Pages<br>Default Code Page :<br>Resident Code Pages:                                                                                                    | 80nn<br>Enabled<br>Monochrone<br>437<br>437,850,852,857                                                                                                    |
| Paper Width :<br>Paper Width :<br>Knife :<br>Color Paper :<br>Code Pages<br>Default Code Pages :<br>Resident Code Pages :                                                                                                    | 80nn<br>Enabled<br>Monochrone<br>437<br>437,850,852,857<br>858,860,863,865<br>866,1252                                                                                                    |
| Paper Widensul :<br>Knife :<br>Knife :<br>Color Paper :<br>Code Pages<br>Default Code Page :<br>Resident Code Pages:<br>Double Side Node                                                                                                    | 80nn<br>Enabled<br>Monochrone<br>437<br>437,850,852,857<br>858,860,863,865<br>866,1252                                                                                                    |
| Pager Width :<br>Knife :<br>Color Pager :<br>Code Pages<br>Default Code Page :<br>Resident Code Pages :<br>Double Side Mode<br>Thermal Print Mode :                                                                                                    | 80nm<br>Enabled<br>Monochrome<br>437<br>437,950,852,857<br>858,860,863,865<br>866,1252<br>Single Side                                                                                                    |
| Paper Nidth ::<br>Knife ::<br>Color Paper :<br>Code Paper :<br>Code Pages :<br>Resident Code Pages :<br>Resident Code Pages :<br>Double Side Hode<br>Thernal Print Mode :<br>Upside Down :                                                                                                    | 80nm<br>Enabled<br>Nonochrome<br>437<br>437,950,952,857<br>858,860,863,865<br>866,1252<br>Single Side<br>Normal                                                                                                    |
| Pault Lus sensor<br>Knife<br>Color Paper :<br>Code Payes<br>Default Code Pages:<br>Resident Code Pages:<br>Double Side Hode<br>Thernal Print Node :<br>Upside Down<br>Front Side :<br>Back Side :                                                                                                    | 80nn<br>Enabled<br>Monochrone<br>437<br>437,950,852,857<br>437,950,852,857<br>858,860,863,865<br>866,1252<br>Single Side<br>Normal<br>Normal                                                                                                    |
| Paper Nidth ::<br>Knife<br>Color Paper :<br>Code Pages<br>Default Code Page :<br>Resident Code Pages :<br>Double Side Hode<br>Thernal Print Hode :<br>Upside Dow<br>Front Side :<br>Back Side :<br>Swap Side :                                                                                                    | 80nn<br>Enabled<br>437<br>437,850,852,857<br>858,860,863,865<br>866,1252<br>Single Side<br>Nornal<br>Disabled                                                                                                    |
| Pager Midth :<br>Knife<br>Color Paper :<br>Color Paper :<br>Color Paper :<br>Color Paper :<br>Color Paper :<br>Color Paper :<br>Default Code Page :<br>Resident Code Page :<br>Resident Code Page :<br>Paralle Node :<br>Tearnal Print Node :<br>Back Side :<br>Top/Bottom Nsg Btm of Front :<br>Btm of Front :                                                                                                    | 80m<br>Enabled<br>Koncchrone<br>437<br>437,650,652,857<br>858,660,863,865<br>866,1252<br>Single Side<br>Nornal<br>Disabled<br>Disabled                                                                                                    |
| Pault Lus sensor<br>Knife<br>Color Paper<br>Code Payes<br>Default Code Payes<br>Default Code Payes:<br>Code Payes<br>Double Side Node<br>Thernal Print Node :<br>Upside Doon<br>Front Side<br>Back Side<br>Back Side<br>Top/Botton Msg<br>Btn of Front S                                                                                                    | 80m Enabled Monochrone 437 437,850,852,857 858,860,853,855 866,1252 Single Side Normal Normal Disabled Disabled Disabled                                                                                                    |
| Pater Nidth ::<br>Knife :<br>Color Paper :<br>Color Paper :<br>Code Pages<br>Default Code Page :<br>Resident Code Pages :<br>Upside Down<br>Front Side :<br>Swap Side :<br>Swap Side :<br>Top/Bottom Msg<br>Bth of Front :<br>Top/Bottom Msg<br>Bth of Front :<br>Paprint Msg                                                                                                    | 80nm<br>Enabled<br>Wonochrone<br>437<br>437,850,852,857<br>859,860,853,865<br>866,1252<br>Single Side<br>Normal<br>Disabled<br>Disabled<br>Disabled                                                                                                    |
| Pager Midth :<br>Knife<br>Color Paper :<br>Color Paper :<br>Color Paper :<br>Color Paper :<br>Color Paper :<br>Color Pages :<br>Default Code Pages :<br>Resident Code Pages :<br>Ternot Side :<br>Back Side :<br>Top/Bottom Hsg :<br>Bin of Front :<br>Top of Back :<br>Min Ropt Length :<br>Min Ropt Length :<br>Seprint Hsg :<br>Min Ropt Length :<br>Start Con Page :<br>Color Page :<br>Color Page :                                                                                                    | 00m Enabled Koncehrone 437 437,650,652,657 437,650,652,657 437,650,652,653,665 866,1252 Single Side Normal Normal Disabled Disabled Disabled Disabled Disabled ON Normal Normal Disabled Disabled Normal Disabled Normal Disabled Normal Disabled Normal Disabled Normal Disabled Normal Disabled Normal Disabled Normal Normal Disabled Normal Normal Norma Norma                       |
| Paper Nidth :<br>Knife<br>Color Paper :<br>Color Paper :<br>Code Pages<br>Default Code Page :<br>Resident Code Pages :<br>Double Side Node<br>Thernal Print Node :<br>Upside Doom<br>Front Side :<br>Sack Side :<br>Sack Side :<br>Sap Side Node<br>Top Bother Nog :<br>Reprint Nog :<br>Neprint Nog :<br>Neprint Nog :<br>Neprint Length :<br>Neprint Error Page :<br>Neprint Error Page :<br>Neprint Err                                                                                                    | 00m Enabled Monochrone 437 437,650,652,657 458,660,683,665,666,1252 Single Side Normal Normal Disabled Disabled Disabled Disabled Disabled Normal Normal Nor                       |
| Paper Nidth ::<br>Knife<br>Colar Paper :<br>Code Pages<br>Default Code Page :<br>Resident Code Pages:<br>Double Side Hode<br>Thermal Print Hode :<br>Upside Down<br>Front Side :<br>Swap Side :<br>Swap Side :<br>Top/Botton Hsg<br>Btn of Front :<br>Reprint Hsg Defined:<br>Reprint Error Page :<br>Top/Bith Hsg Defined:                                                                                                    | 80m<br>Enabled<br>Nonochrone<br>437, 650, 852, 857<br>437, 850, 850, 852, 857<br>858, 660, 853, 865<br>866, 1252<br>Single Side<br>Normal<br>Disabled<br>Disabled<br>Disabled<br>Disabled<br>ON<br>No<br>No                                                                                                    |
| Paper Nidth :<br>Knife<br>Color Paper :<br>Color Paper :<br>Color Paper :<br>Color Paper :<br>Color Paper :<br>Color Paper :<br>Parault Code Page :<br>Resident Code Page :<br>Resident Code Page :<br>Parault Code Page :<br>North Code Page :<br>Top/Bottom Nsg :<br>Stm of Front :<br>Top of Back :<br>Nin Ropt Length :<br>Reprint Nsg Defined:<br>Reprint Nsg Defined:<br>Reprint Nsg Defined:                                                                                                    | 60m<br>Enabled<br>Noncchrone<br>437<br>437,650,652,657<br>437,650,652,657<br>686,660,658,865<br>866,1252<br>Single Side<br>Normal<br>Disabled<br>Disabled<br>Disabled<br>Disabled<br>No<br>No<br>No<br>No<br>No                                                                                                    |
| Paper Nidht :<br>Knife<br>Color Paper :<br>Code Pages<br>Default Code Page :<br>Resident Code Page :<br>Nouble Side Node<br>Thermal Print Node :<br>Upside Dom<br>Front Side :<br>Smap Side Mog<br>Top/Bott Front Mog<br>Top/Bott Pront<br>Reprint Mog<br>Nin Rept Length<br>Nin Rept Length<br>Reprint Keg Defined:<br>Reprint Mog Defined:<br>Reprint Mog Defined:<br>Reprint Mog Defined:<br>Smar Charle's defined:                                                                                                    | 00m<br>Enabled<br>Noncchrone<br>437<br>437,650,652,657<br>685,660,683,665,665,855,866,1252<br>Single Side<br>Normal<br>Disabled<br>Disabled<br>Disabled<br>Disabled<br>Disabled<br>Disabled<br>No<br>No<br>No<br>No<br>No                                                                                                    |
| Paper Ridth :<br>Knife<br>Color Paper :<br>Color Paper :<br>Code Pages<br>Default Code Pages :<br>Pasident Code Pages :<br>Pasident Code Pages :<br>Double Side Node<br>Thernal Print Node :<br>Upside Doan<br>Front Side :<br>Back Side :<br>Swap Side :<br>Top/Botton Msg<br>Btn of Front :<br>Top/Botton Msg<br>Btn of Front :<br>Reprint Msg Defined :<br>ProDf Back Defined :<br>ProDf Back Defined :<br>Swar Pointed :<br>Profin Back Defined :<br>Profin Back Defined :<br>Swar Char(s) defined :                                                                                                    | 80m Enabled Noncchrone 437 437,850,852,857 858,860,853,865 858,860,853,865 866,1252 856,1252 856,1256,1256,1256,1256,1256,1256,1256,12                                             |
| Table Hole Los Control Control                                                                                                    | 60m Enabled Koncohrone 437 437,650,652,657,437,650,652,657,650,653,655,666,1252 Single Side Normal Disabled Disabled Disabled Disabled Disabled ON No No No No No No No No No No No No No                                                                                                    |
| Pager Midth :<br>Knife<br>Color Paper :<br>Color Paper :<br>Color Paper :<br>Color Paper :<br>Color Paper :<br>Color Paper :<br>Color Paper :<br>Paralle Node :<br>Paralle Node :<br>Toprint Node :<br>Upside Down :<br>Front Side :<br>Back Side :<br>Swap Side :<br>Topriotion Nsg :<br>Topriotion Nsg :<br>Topriotion Nsg Defined:<br>Reprint Nsg Defined :<br>Paper Sale Sefined :<br>Sar Cal Soft :<br>Sar Cal Soft :                                                                                                    | 00m Enabled Enabled Woncehrone 437 437,650,652,657,650,652,657,658,660,653,665,658,660,653,665,656,655,655,655,655,655,655,655                                                                                                    |
| Paper Nidth ::<br>Knife<br>Color Paper :<br>Code Pages<br>Default Code Pages :<br>Resident Code Pages :<br>Resident Code Pages :<br>Double Side Node<br>Thernal Print Node :<br>Upside Doom<br>Front Side :<br>Swap Side :<br>Top/Botton Hsg<br>Btn of Front :<br>Top/Botton Hsg<br>Btn of Front :<br>Reprint Hsg Defined :<br>Top/Btn Hsg Defined :<br>ProfM Back Defined :<br>ProfM Back Defined :<br>ProfM Back Defined :<br>ProfM Back Defined :<br>Pernanent Tallies<br>Receipt Lines Front:<br>Revint Lines Front:<br>Receipt Lines Back :<br>Nife Cuts :<br>Sife Conta State State                                                                                                    | 80mm Enabled Konochrone 437 437,650,652,657 437,650,652,657 866,1252 Single Side Normal Disabled Disabled Disabled Disabled Disabled No No No No No S516 5516 577                                                                                                    |
| Code Pages<br>Code Pages<br>Default Code Page :<br>Default Code Page :<br>Resident Code Pages :<br>Default Code Pages :<br>Thermal Print Hode :<br>Upside Down<br>Front Side :<br>Back Side :<br>Top/Botton Hsg<br>Btm of Front :<br>Top of Back :<br>Hin Ropt Length :<br>Heprint Hsg Defined :<br>Reprint Hsg Defined :<br>Logo(S) defined :<br>User Char(S) defined :<br>Der Char(S) defined :<br>PerAmmant Tallies<br>Receipt Lines Font :<br>Knife Cuts Hours Dn .                                                                                                    | 80m Enabled Monechrone 437 437,650,652,657 437,650,652,657,650,652,657,650,652,653,665,1252 \$ Single Side Normal Normal Disabled Disabled Disabled Disabled Disabled No No No No No No No S516 5516 5516 5516 5516 777 6                                                                                                    |
| Paper Midth :<br>Knife<br>Color Paper :<br>Color Paper :<br>Code Paper :<br>Code Paper :<br>Code Paper :<br>Code Paper :<br>Code Paper :<br>Code Paper :<br>Code Paper :<br>Code Paper :<br>Code Paper :<br>Deside Node :<br>Ibride Down :<br>Ibride Down :<br>Front Side :<br>Top Cotton Hsg :<br>Top of Back :<br>Henrint Hsg Defined :<br>PerDfn Back Defined :<br>Der Charles Back :<br>Recint Hsg Defined :<br>Der Charles Back :<br>Recint Lines Font:<br>Recint Lines Font:<br>Recint Lines Font :<br>Faces Cotton :<br>Cotton :<br>C                                                                                                    | 00m Enabled Woncehrone 437 437,650,652,657,650,652,657,658,660,683,665,660,658,660,658,660,658,660,658,660,1252 Single Side Normal Disabled Disabled Disabled Disabled Disabled ON No No Yes Yes No 5516 5516 5516 77 6 0 0                                                                                                    |
| Paner Nidth :<br>Knife Color Paper :<br>Color Paper :<br>Color Paper :<br>Code Pages Default Code Pages :<br>Resident Code Pages :<br>Default Code Pages :<br>Default Code Pages :<br>Deside Dom Front Side :<br>Sape Side :<br>Top/Botto Misg Defined :<br>Reprint Misg Defined :<br>Top/Btn Misg Defined :<br>Top/Btn Misg Defined :<br>Top/Btn Misg Defined :<br>Profin Back Defined :<br>Profin Back Defined :<br>Profines Front :<br>Hours On Flash Cycles :<br>Knife Cuts :<br>Knife Jans Cover Depings :<br>Nors No Flash Cycles :<br>Knife Jans Cover Depings :<br>Profines Front :<br>Profines Front :<br>Part Bans Cycles :<br>Knife Jans Cover Depings :<br>Profines Front :<br>Profines Front :<br>Profines Front :<br>Part Bans Cycles :<br>Knife Cuts :<br>Nors No Flash Cycles :<br>Knife Cuts :<br>Nors No Flash Cycles :<br>Knife Cuts :<br>Nors No Flash Cycles :<br>Knife Cuts :<br>Nors No Flash Cycles :<br>Knife Cuts :<br>Nors No Flash Cycles :<br>Knife Cuts :<br>Nors No Flash Cycles :<br>Knife Cuts :<br>Nors No Flash Cycles :<br>Knife Cuts :<br>Nors No Flash Cycles :<br>Knife Cuts :<br>Nors No Flash Cycles :<br>Knife Cuts :<br>Nors No Flash Cycles :<br>Knife Cuts :<br>Nors No Flash Cycles :<br>Knife Cuts :<br>Nors No Flash Cycles :<br>Nors No Flash Cycles :<br>Knife Cuts :<br>Nors No Flash Cycles :<br>Nors No Flash Cycles :<br>Nors No Flash Cycl                                                                                                    | 80m Enabled Monochrone 437 437,650,652,657,858,660,853,665,858,660,853,665,858,666,1252 Single Side Normal Disabled Disabled Disabled Disabled Disabled ON No No Yess No 5516 5516 5516 577 6 0 0 0                                                                                                    |
| Paper Nidth ::<br>Knife<br>Color Paper :<br>Color Paper :<br>Color Paper :<br>Color Paper :<br>Color Paper :<br>Color Paper :<br>Color Paper :<br>Color Paper :<br>Color Paper :<br>Color Paper :<br>Color Paper :<br>Device Color :<br>Sape Side :<br>Sape Side :<br>Top Of ton Msg :<br>Beth of Front :<br>Top / Back :<br>Reprint Msg Defined :<br>ProJ/B th Msg Defined :<br>ProJ/B th Msg Defined :<br>ProIn Back Defined :<br>ProIn Back Defined :<br>ProIn Back Defined :<br>ProIn Back Defined :<br>ProIn Back Defined :<br>ProIn Back Defined :<br>ProIn Back Defined :<br>ProIn Back Defined :<br>ProIn Back Defined :<br>ProIn Back Defined :<br>ProIn Back Defined :<br>ProIn Back Defined :<br>ProInt Sprott :<br>ProInt Sprott :<br>ProInt Sprott :<br>ProInt Sprott :<br>ProInt :<br>ProIn | 00m Enabled Enabled Koncehrone 437 437,650,052,057 437,650,052,057 866,1252 Single Side Normal Disabled Disabled Disabled Disabled Disabled Disabled No No No S516 5516 5516 6 0 0 0 0 0 0 0 0 0 0 0 0 0 0 0 0 0 0                                                                                                    |
| Paper Midth :<br>Mnife age:<br>Mnife age:<br>Color Papes<br>Default Code Pages:<br>Double Side Hode<br>Thernal Print Hode :<br>Upside Down<br>Front Side :<br>Back Side :<br>Top/Botton Hsg<br>Btn of Front :<br>Top of Back :<br>Hin Ropt Length<br>Reprint Hsg Defined:<br>Reprint Hsg Defined:<br>Ser Char(S) defined :<br>Ser Char(S) defined :<br>Ser Char(S) defined :<br>Horse Theres Front :<br>Receipt Lines Front :<br>Hours Dn<br>Flash Cycles :<br>Knife Cuts :<br>Knife Cuts :<br>Knife C                                                                                                    | 80m Enabled Monochrone 437 437,850,852,857 437,850,852,857 886,860,853,865 8866,1252 \$ Single Side Normal Disabled Disabled Disabled Disabled Disabled ON No No No Sister 10 Normal Sister 10 Normal Sister 10 Nor                      |
| Paper Nidth :<br>Knife Color Paper :<br>Color Paper :<br>Color Paper :                                                                                                    | 00m Enabled Monechrone 437 437,650,652,657 656,650,653,665,658,666,1552 \$10 sabled Disabled Disabled Disabled Disabled ON No Yes Yes No \$516 5516 5516 77 6 0 0 0 0 \$10 sabled Disabled ON No \$10 sabled Disabled ON No \$10 sabled Disabled ON No \$10 sabled Disabled ON No \$10 sabled Disabled ON No \$10 sabled Disabled ON \$10 sabled Disabled ON \$10 sabled Disabled ON \$10 sabled Disabled ON \$10 sabled Disabled ON \$10 sabled Disabled ON \$10 sabled Disabled ON \$10 sabled Disabled ON \$10 sabled Disabled ON \$10 sabled Disabled ON \$10 sabled Disabled ON \$10 sabled Disabled Disabled ON \$10 sabled Disabled ON \$10 sabled Disabled Disabled Disabled ON \$10 sabled Disabled Disabl |
| Paint (in annue)<br>Paint Nidth :<br>Knife apper :<br>Color Paper :<br>Color Paper :<br>Col                                                                                                    | 80mm Enabled Woncchrome 437 437,650,652,857 437,650,652,857 866,1252 Single Side Normal Normal Disabled Disabled Disabled Disabled Disabled ON No No Yes Yes No  5516 5516 5516 5516 77 6 0 0 0 0 0 0 0 0 0 0 0 0 0 0 0 0 0                                                                                                    |

# 3.2 Device Settings

Click right button and select "Properties..." on the "TRST-A1X" icon to open the printer's property.

| The For Alex Lavour                                                                                                    | es <u>I</u> ools <u>H</u> elp                                                                                                    |                    |
|----------------------------------------------------------------------------------------------------|----------------------------------------------------------------------------------------------------|--------------------|
| = 8ack + → + 1 🕄                                                                                                    | Search Groders Construction Reg 92 × 20 101-                                                                                                    |                    |
| dress 🕢 Printers                                                                                                    |                                                                                                    | •                  |
|                                                                                                    | Name / Documents Status                                                                                                    | Comment            |
| 3 L                                                                                                    | Add Printer                                                                                                    | Contraction of the |
|                                                                                                    | Generic / Text Only 0 Ready                                                                                                    |                    |
| rinters                                                                                                    | 0 Ready                                                                                                    |                    |
| is folder contains informatio<br>bout printers that are curren<br>stalled, and a wizard to help<br>stall new printers.                                                                                                    | n<br>ty                                                                                                    |                    |
| get information about a pri<br>at is currently installed, righ<br>e printer's icon.                                                                                                    | nder<br>Gick                                                                                                    |                    |
| install a new printer, clip. ti<br>dd Printer icon.                                                                                                    | he                                                                                                    |                    |
| ert an item to view it                                                                                                    |                                                                                                    |                    |
| scription.                                                                                                    |                                                                                                    |                    |
|                                                                                                    |                                                                                                    |                    |
| indows 2000 5 oport                                                                                                    |                                                                                                    |                    |
| Concilla Concella Process                                                                                                    |                                                                                                    |                    |
|                                                                                                    |                                                                                                    |                    |
|                                                                                                    |                                                                                                    |                    |
|                                                                                                    |                                                                                                    |                    |
| 1                                                                                                    | 4                                                                                                    |                    |
|                                                                                                    |                                                                                                    |                    |
| ie                                                                                                    |                                                                                                    |                    |
| je                                                                                                    |                                                                                                    |                    |
| je                                                                                                    | 2 X                                                                                                    |                    |
| TRST-A1x Properties                                                                                                    | <u>3 X </u>                                                                                                    |                    |
| TRST-A1x Properties                                                                                                    | g Ports Advanced Security                                                                                                    |                    |
| TRST-A1x Properties<br>General Sharin<br>Device Settings Pr                                                                                                    | g Ports Advanced Security  <br>inter Configuration Driver Setting Version                                                                                                    |                    |
| TRST-A1x Properties<br>General Sharin,<br>Device Settings Pr                                                                                                    | g Ports Advanced Security<br>inter Configuration Driver Setting Version                                                                                                    |                    |
| IRST-A1x Properties<br>General Sharin,<br>Device Settings Pr                                                                                                    | g Ports Advanced Security  <br>inter Configuration Driver Setting Version                                                                                                    |                    |
| RST-A1x Properties<br>General   Sharin<br>Device Settings   Pr<br>Paper Size                                                                                                    | g   Ports   Advanced   Security  <br>inter Configuration   Driver Setting   Version                                                                                                    |                    |
| RST-A1x Properties<br>General   Sharin<br>Device Settings   Pr<br>Paper Size<br>User Defined Size: [                                                                                                    | g Ports Advanced Security<br>inter Configuration Driver Setting Version<br>User Defined Size 1 ▼ Edit                                                                                                    |                    |
| RST-A1x Properties<br>General Sharin<br>Device Settings Pr<br>Paper Size<br>User Defined Size:                                                                                                    | g Ports Advanced Security<br>inter Configuration Driver Setting Version<br>User Defined Size 1 ▼ Edit                                                                                                    |                    |
| General Sharin<br>Device Settings Pr<br>Paper Size<br>User Defined Size:                                                                                                    | Ports Advanced Security<br>inter Configuration Driver Setting Version<br>User Defined Size 1 T Edit                                                                                                    |                    |
| RST-A1x Properties<br>General   Sharin<br>Device Settings   Pr<br>Paper Size<br>User Defined Size: [<br>- Device Settings                                                                                                    | 9 Ports Advanced Security<br>inter Configuration Driver Setting Version<br>User Defined Size 1 Edit                                                                                                    |                    |
| FRST-A1x Properties     General   Sharin     Device Settings   Pi     Paper Size     User Defined Size: [     Device Settings     Color Setting                                                                                                    | g Ports Advanced Security<br>inter Configuration Driver Setting Version<br>User Defined Size 1 Edit                                                                                                    |                    |
| General Sharin<br>Device Settings Pr<br>Paper Size<br>User Defined Size:<br>Device Settings                                                                                                    | g Ports Advanced Security<br>inter Configuration Driver Setting Version<br>User Defined Size 1 Edit                                                                                                    |                    |
| General Sharin<br>Device Settings Pr<br>Paper Size<br>User Defined Size:<br>Device Settings                                                                                                    | g Ports Advanced Security<br>inter Configuration Driver Setting Version<br>User Defined Size 1 Edit<br>C 2-Color Refresh                                                                                    |                    |
| Color Setting Color Setting C | Ports Advanced Security<br>inter Configuration Driver Setting Version<br>User Defined Size 1 ▼ Edit<br>C 2-Color Refresh                                                                                    |                    |
| CRST-A1x Properties General   Sharin Device Settings   Pi Device Settings User Defined Size: [ Device Settings Color Setting (© Mono The change of Color S                                                                                                    | 2 ×<br>9 Ports Advanced Security<br>inter Configuration Driver Setting Version<br>User Defined Size 1 ▼ Edit<br>C 2-Color Refresh<br>etting becomes effective after the printer's reset                     |                    |
| Color Setting Color Setting C | Ports Advanced Security<br>inter Configuration Driver Setting Version<br>User Defined Size 1 ▼ Edit<br>C 2-Color Refresh<br>etting becomes effective after the printer's reset                              |                    |
| FRST-A1x Properties     General   Sharin Device Settings   Pr Paper Size     User Defined Size: [     Device Settings     Color Setting                                                                                                    | Ports Advanced Security<br>inter Configuration Driver Setting Version<br>User Defined Size 1 ▼ Edit<br>C 2-Color Refresh<br>etting becomes effective after the printer's reset                              |                    |
| Color Setting Color Setting C | Ports Advanced Security<br>inter Configuration Driver Setting Version<br>User Defined Size 1                                                                                                    |                    |
| Color Setting Color Setting C | Ports Advanced Security<br>inter Configuration Driver Setting Version<br>User Defined Size 1 Edit<br>C 2-Color Refresh<br>etting becomes effective after the printer's reset                                |                    |
| Color Setting Color Setting C | Ports Advanced Security<br>inter Configuration Driver Setting Version<br>User Defined Size 1 Edit<br>C 2-Color Refresh<br>etting becomes effective after the printer's reset                                |                    |
| Color Setting Color Setting C | Ports Advanced Security inter Configuration Driver Setting Version User Defined Size 1 C 2-Color Refresh etting becomes effective after the printer's reset C Dual                                          |                    |
| Color Setting Color Setting C | Ports Advanced Security inter Configuration Driver Setting Version User Defined Size 1     Edit     C 2-Color Refresh etting becomes effective after the printer's reset     Dual                           |                    |
| Color Setting Color Setting C | Ports Advanced Security<br>inter Configuration Driver Setting Version<br>User Defined Size 1 ▼ Edit<br>C 2-Color Refresh<br>etting becomes effective after the printer's reset<br>C Dual                    |                    |
| Color Setting Color Setting C | Ports Advanced Security<br>inter Configuration Driver Setting Version<br>User Defined Size 1 ▼ Edit<br>© 2-Color Refresh<br>etting becomes effective after the printer's reset<br>© Dual<br>OK Cancel Apply |                    |

Click "Edit" to open below screen and change the paper size.

| User Custom Size | ×      |
|------------------|--------|
| Width (mm) :     | 80 💌   |
| Height (mm) :    | 150    |
| OK               | Cancel |

# Select "Dual" on the "Printer Model" setting.

| aper Size               |                                                  |
|-------------------------|--------------------------------------------------|
| User Defined Size: U    | ser Defined Size 1 🗾 Edit                        |
|                         |                                                  |
| evice Settings          |                                                  |
| Color Setting           |                                                  |
| Mono                    | C 2-Color Befresh                                |
|                         |                                                  |
| The change of Color Set | ting becomes effective after the printer's reset |
| Printer Model           |                                                  |
| -                       |                                                  |
| C Single                | C Dual                                           |
|                         |                                                  |
|                         |                                                  |

| Configuration | Function                                                                                                    |  |  |
|---------------|----------------------------------------------------------------------------------------------------|--|--|
| Color Setting | Select the color with which the printer prints the document.<br>(If the printer is online, push "Befresh" to show the current configuration on the |  |  |
| color Setting | printer automatically)                                                                                                    |  |  |
| Printer Model | Select the printer's model manually(not automatically updated)                                                                                     |  |  |

# 3.3 Document Settings

Open the "2ST\_Sample.doc" and print it.

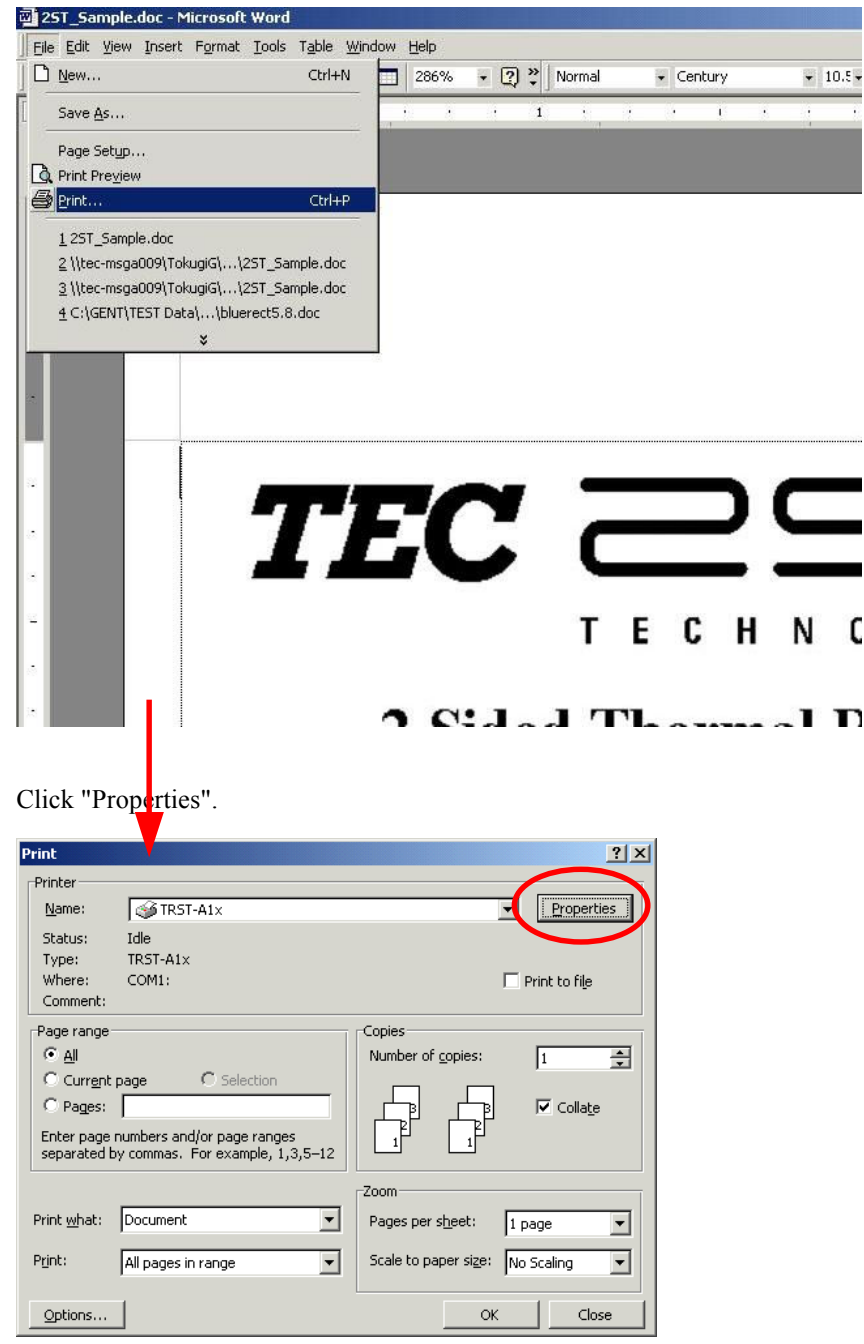

Select "Dual side" on the "Dual side printing control" below and click "OK" to quit this screen.

| 爹 TRST-A1x Document Properties | <u>?</u> ×                   |  |
|--------------------------------|------------------------------|--|
| Layout Document Settings       |                              |  |
| 2-Color printing               |                              |  |
| C Mono                         | C 2-color                    |  |
| Dual side printing control     |                              |  |
| C Single side                  | © Dual side                  |  |
| Page mode printing control     |                              |  |
| Page Mode                      | C Not Page Mode              |  |
| Cutting control                |                              |  |
| Each Page                      | C End of Document            |  |
|                                |                              |  |
| /                              |                              |  |
| Configuration                  | Function                     |  |
| Dual Side                      | Specify the printing side    |  |
| Cutting control                | Select the cutting operation |  |

Click "OK" to start printing.

| Print                                                                       |                                                                                    |                                                                    | ? ×           |
|-----------------------------------------------------------------------------|------------------------------------------------------------------------------------|--------------------------------------------------------------------|---------------|
| Printer<br><u>N</u> ame:                                                    | <b>⋘ TRST-A1</b> ×                                                                 |                                                                    | Properties    |
| Status:<br>Type:<br>Where:<br>Comment:                                      | Idle<br>TRST-A1×<br>COM1:                                                          |                                                                    | Print to file |
| Page range<br>All<br>Curr <u>ent</u><br>Pages:<br>Enter page<br>separated t | page C Selection<br>numbers and/or page ranges<br>ay commas. For example, 1,3,5–12 | Copies<br>Number of <u>c</u> opies:                                | 1 ▲           |
| Print <u>w</u> hat:<br>P <u>ri</u> nt:                                      | Document                                                                           | Zoom<br>Pages per s <u>h</u> eet:<br>Scale to paper si <u>z</u> e: | 1 page        |
| Options                                                                     | ]                                                                                  | OK                                                                 | Close         |

You'll get below printing with "2ST\_Sample.doc".

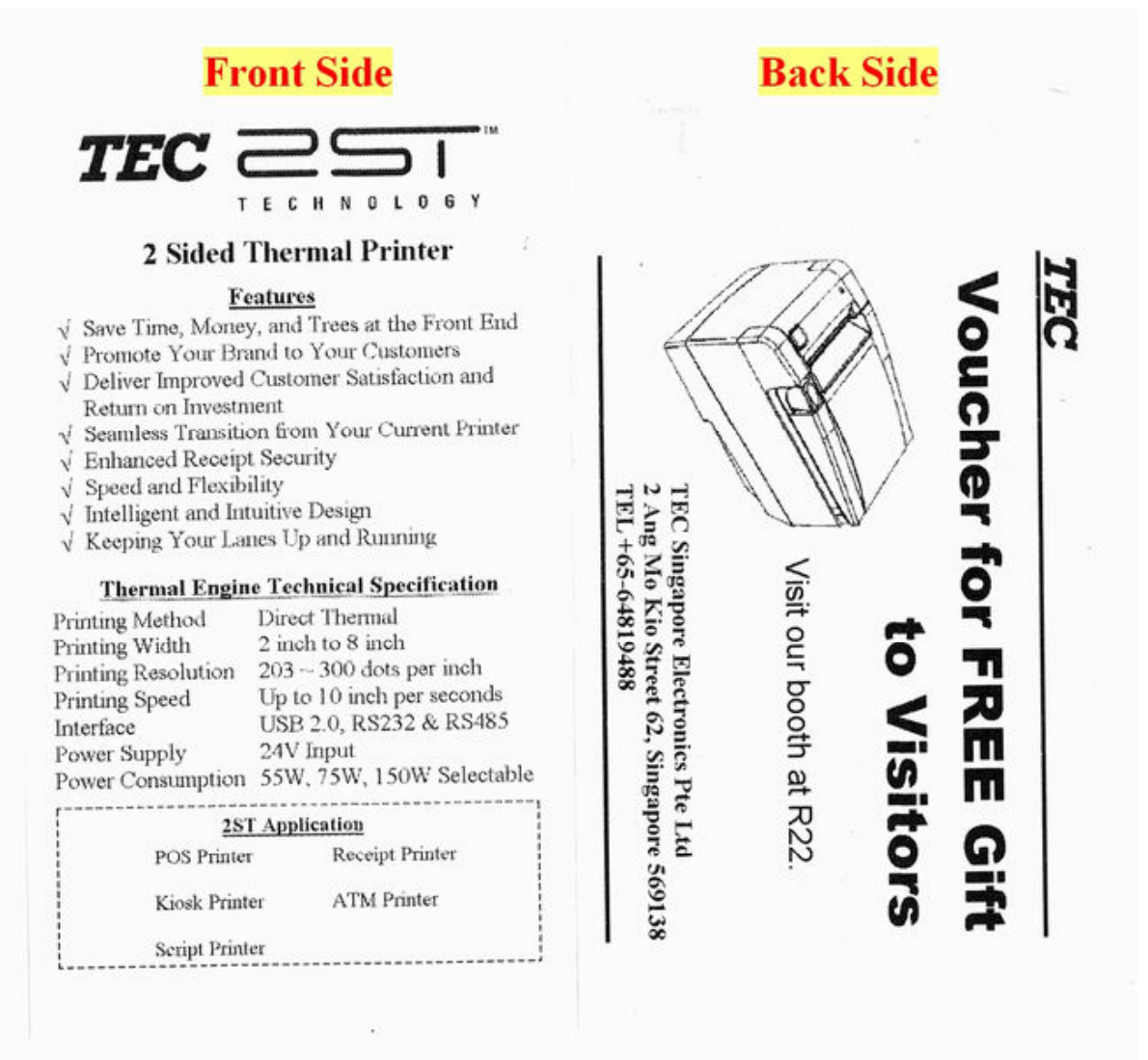

## 4. How to uninstall the Printer Driver

Click right button on the "TRST-A1x" icon and select "Server Properties" on below window.

| 🛿 Printers                                                                                                    |                                                       |                     |                          |                                                                                                    |    |         |
|----------------------------------------------------------------------------------------------------|-------------------------------------------------------|---------------------|--------------------------|----------------------------------------------------------------------------------------------------|----|---------|
| File Edit View Favorites Tools Help                                                                                                    |                                                       |                     |                          |                                                                                                    |    |         |
| ] ← Back → → → 🔂 🛛 🔕 Search                                                                                                    | ← Back → → → 🖻 @Search 🖓 Folders @History 階 😤 🗙 🕫 🕮 - |                     |                          |                                                                                                    |    |         |
| Address 🕢 Printers                                                                                                    |                                                       |                     |                          |                                                                                                    |    |         |
| Printers<br>Printers<br>Printers<br>This folder contains information<br>about printers that are currently<br>installed, and awizard to help you<br>install new printers.<br>To get information about a printer<br>that is currently installed, right-click<br>the printer's icon.<br>To install a new printer, click the<br>Add Printer icon.<br>Select an item to view its<br>description. | Name A<br>Add Printer                                 | Documents<br>0<br>0 | Status<br>Ready<br>Ready | View<br>Arrange Icons<br>Line Up Icons<br>Refresh<br>Paste<br>Paste Shortcut<br>Undo Copy Ctrl<br>Server Properties | +Z | Comment |
| Windows 2000 Support                                                                                                    | 4                                                     |                     |                          | <u> </u>                                                                                                    | 1  | F       |

Select "TRST-A1x" on below screen and click "Remove".

| PDTEST                             |             |                              |
|------------------------------------|-------------|------------------------------|
| Installed printer drivers:<br>Name | Environment | Version                      |
| TRST-A1x                           | Intel       | Windows 2000<br>Windows 2000 |
|                                    |             |                              |
|                                    |             |                              |
|                                    |             |                              |
|                                    |             |                              |
|                                    |             |                              |

Click "Yes" on below dialog to remove the printer driver.

| Print Ser | ver Properties                                                                                         |
|-----------|----------------------------------------------------------------------------------------------------|
| ?         | Deleting this printer driver will remove it from the system. Are you sure you want to delete TRST-A1x? |
|           | <u>Yes</u> <u>N</u> o                                                                                  |

The printer driver for "TRST-A1x" is successfully removed.

| Printers                                                                                                    |                         |                                     |              |  |
|----------------------------------------------------------------------------------------------------|-------------------------|-------------------------------------|--------------|--|
| Eile Edit View Favorites Tools Help                                                                                                    |                         |                                     |              |  |
| 📙 🖶 Back 🔻 🔿 🔸 🔂 🗌 📿 Search                                                                                                    | 🔁 Folders 🎯 History 🛛 📽 | $\mathbb{R} \times \mathfrak{O} = $ |              |  |
| Address 🞯 Printers                                                                                                    |                         |                                     | <b>▼</b> ∂G0 |  |
| Printers         Add Printer         The Add Printer wizard gives you step-by-step instructions for installing a printer. To install a new printer, double-click the Add Printer icon.         Windows 2000 Support | Name / Docum            | nents Status<br>Ready               | Comment      |  |
|                                                                                                    | •                       |                                     |              |  |
| 1 object(s) selected                                                                                                    |                         |                                     |              |  |